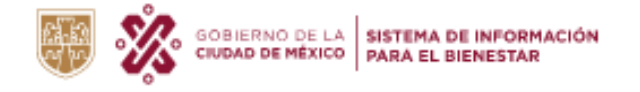

GOBIERNO DE LA SECRETARÍA DE INCI

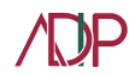

## Instructivo para la carga de programas sociales al Sistema de Información para el Bienestar Social (SIBIS)

Los programas sociales son un mecanismo mediante el cual el gobierno busca dar solución а los problemas más apremiantes de la sociedad. Desafortunadamente, los recursos son limitados y el problema no puede ser resuelto de manera inmediata por lo que la gran mayoría de los programas sociales operan por un tiempo prolongado. En este breve instructivo podrás encontrar información para el registro y carga de información nuevos programas sociales, carga de información de programas sociales que mantienen continuidad en 2022 así como carga de documentos para los programas sociales.

## Registro y carga de información de nuevos programas sociales 2022

Los programas sociales que hayan sido aprobados en sesiones del Comité de Planeación del Desarrollo del Ciudad de México (COPLADE) para funcionar en 2022, serán registrados en el Sistema de Información para el Bienestar (SIBIS) por la Unidad responsable de la administración del sistema, en caso de solicitar el registro de un nuevo programa, puedes enviar un correo solicitando el registro a <u>tudinero@cdmx.gob.mx</u>

 Una vez creado el programa, la Dependencia responsable del programa social deberá ingresar al Back del SIBIS en: <u>https://tubienestar.cdmx.gob.mx/loginDependencia</u> con su usuario y contraseña para cargar la información referente al nuevo programa social.

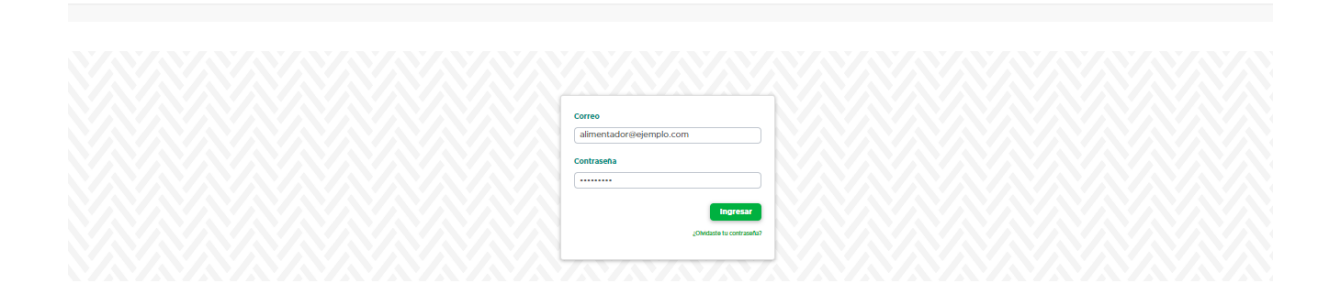

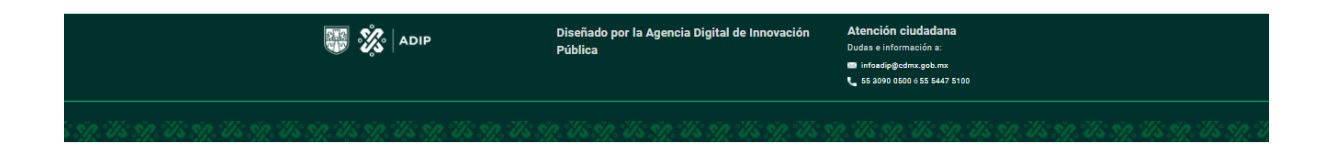

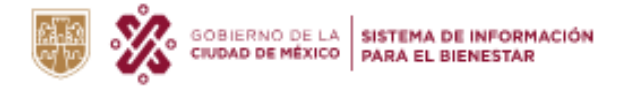

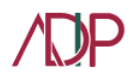

2. Al ingresar al Back del SIBIS podrá visualizar los programas sociales de 2022, los programas de nueva creación mostrarán el estatus de "Programa registrado"

| Nombre del programa Nombre del programa                      | 2022            | w                       | Buscar    | plar filtros |
|--------------------------------------------------------------|-----------------|-------------------------|-----------|--------------|
| Nombre del programa                                          | 1 Estatus carga | 1 Estatus revisión      | 1 Edición | Documentos 1 |
| Bienestar para Niñas y Niños, "Mi Beca para Empezar"         | 100%            | Carga del programa      | 0         | Documento    |
| La Escuela es Nuestra- Mejor Escuela                         | 100%            | Evaluación del programa | ®         | Documento    |
| Seguro contra accidentes personales de escolares "Va Segur©" | 100%            | Evaluación del programa | ۲         | Documento    |
| Servidores de la Gudad Educación                             | 100%            | Carga del programa      | 0         | Documento    |
| Uniformes y Útiles Escolares                                 | 0%              | Programa Registrado     | 0         | Documento    |

3. Al dar click en el lápiz de "Edición" podrás llenar los 18 formularios del programa social, los cuales tendrás que guardar e ir editando.

|                                                                    | 6m                                                      |                                                                 | FIDEGAR                    |
|--------------------------------------------------------------------|---------------------------------------------------------|-----------------------------------------------------------------|----------------------------|
| i L'Islado de programas                                            | Uniformer y Öttler Benlams 0%-de lande                  |                                                                 | Gaardar y seguir editando  |
| Dates Generales                                                    | Nontere completo del programa social o desuminación off | tial, y en su caso, la abreviatura con la que será conocida: () |                            |
| Altreactive programatiles                                          | Uniformes y Otles Escolares                             |                                                                 |                            |
| Disprinter                                                         | Abreviators del Programa: ()                            | Cleve del programa social: Q                                    | Ciclo del programa: Q      |
| (Ajathen<br>Polisieisean                                           | Uniformas y Ütilas Escolaras                            | 004_08C001_D                                                    | 2022                       |
| Metao Silcas                                                       | Unided responsable del programa g                       | Cleve de la unidad responsable del programa: ()                 |                            |
| Programacijin presuparetaj                                         | Fideicomiso Educación Garantizada del Distrito          | BEFFEG                                                          |                            |
| Regulation y procedimientos de acceso                              | Pederal                                                 |                                                                 |                            |
| Offenica de serección de la potención<br>beneficiaria              |                                                         |                                                                 |                            |
| Procedimientos de Instrumentación                                  | * Pundumento Legal: 0                                   |                                                                 |                            |
| Procedeniento de queja o incontromidad<br>Christiana               | 5 0 B I 표 두 두 두 표                                       | <b>m</b> ~                                                      |                            |
| Mecanitation de exigilititad                                       |                                                         |                                                                 |                            |
| Mecanitanos de esaluación e indicadores                            |                                                         |                                                                 |                            |
| Pormas de participación social                                     |                                                         |                                                                 |                            |
| Articulacille con oleve programas y<br>acciment sociales           | 2                                                       |                                                                 |                            |
| Meranismus de flucalización                                        | Responsable del programa                                |                                                                 |                            |
| Mecanismos de rendición de cuentos                                 | *Redeebb 0                                              | * Primer apellide: 0                                            | * Segundo apellido: 0      |
| integración y unificación del pachón<br>universal de beneficiarios | Escribe el nombre                                       | Escribe el primer apellido                                      | Escriba el segundo apelido |
| Phalics registre                                                   | *Carga: p                                               | - Teléfons: D                                                   | * Correo electrónico: o    |
|                                                                    | Excite el cargo                                         |                                                                 |                            |

4. Cuando hayas terminado de llenar los 18 formularios con la información del programa, podrás dar click a "Finalizar registro" que se encuentra debajo de los 18 formularios y dar click en "Aceptar", al realizar esta acción el programa se enviará a evaluación.

| THE CORNEL STRATEGY THE RECAL                                                                                                    |                                                                                                    |                                                                                                    |                                                                                                    |              |                              |                           | Almoniador |
|----------------------------------------------------------------------------------------------------|----------------------------------------------------------------------------------------------------|----------------------------------------------------------------------------------------------------|----------------------------------------------------------------------------------------------------|--------------|------------------------------|---------------------------|------------|
| 44 Listado de programas                                                                                                    | Uniformes y Otlies Escolares 0 % d                                                                                                    | a konado                                                                                                    |                                                                                                    |              |                              | Guardar y seguir editande |            |
| Trates tenensies     Advescile programbics     tragnistics                                                                                                    | Trograma presquantaria il<br>Galecciona                                                                                                    |                                                                                                    | Class del programa presago                                                                          | uestarte: () |                              |                           |            |
|                                                                                                    | Agencia 2020<br>Alimentin operate (2000 p<br>)<br>S<br>Programa de Gobie<br>Gen g<br>Belanciana<br>Deserbes Homana                                        | lar a nevilitir, no podrás modificar este pro<br>los consentarios de la facestaria de incluso<br>y del Canago de Datalacción del Decarroldo<br>tos y aternitos tos conventarios, podrás de<br>a programa para enviarite para su publicaci<br>es enter ada programa a revialte?<br>Cancellar | grama hasta<br>ny gitamaniar<br>Social. Una wag<br>sociagar la ficha<br>in en la gateria<br>Angeler | •            | Lines de acció<br>Señecciona | n g                       |            |
| Formas de puetraquelles sonie     Formas de puetraquelles sonie     Arcontector can cince programas y encheres sonicites     Microsticuros de l'insultación     Microsticuros de l'insultación     Microsticuros de l'insultación     Poutras un puetra     Poutras magneties | Capitala del Programa de Derent<br>Sederciciona<br>* Orașne de atencilos prioritaria<br>Sederciciona<br>* Derentes establication en la Co<br>Sederciciona | Na Aparama (<br>*)<br>*<br>*<br>*                                                                                                    |                                                                                                    |              |                              |                           |            |

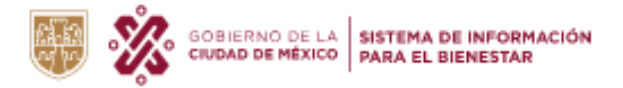

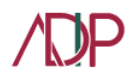

- 5. En caso de existir observaciones sobre la carga del programa se le notificarán a la dependencia responsable del programa para que pueda editar los formularios correspondientes.
- 6. Una vez validada la información cargada al programa este cambiará su estatus en el visualizador del Back del SIBIS con un estatus de "Aprobado" y la información se podrá visualizar en la sección de "Programas sociales" del Sistema de Información para el Bienestar (SIBIS) en: <u>https://tubienestar.cdmx.gob.mx/</u>

# Carga de información de los programas sociales que mantienen continuidad en 2022

Para facilitar el registro de los programas sociales que van a operar durante el 2022, habilitamos la función de clonar las reglas de operación registradas en el SIBIS para el año 2021 de los programas sociales. Esta nueva funcionalidad opera de la siguiente manera:

- Deberás ingresar al Back del SIBIS con tu usuario y contraseña tal y como se menciona en el punto 1 de la sección Registro y carga de información de nuevos programas 2022 de este manual.
- 2) Al ingresar al Back podrás visualizar la información de los programas sociales para 2022 así como el de otros años. Los programas mostrados para 2022 que sean continuidad de un programa social de 2021 tendrán el Estatus Revisión como "Carga del programa" y Estatus Carga del "100%"

| Nombre del programa                                          | Año:             |                         |                          |    |
|--------------------------------------------------------------|------------------|-------------------------|--------------------------|----|
| Nombre del programa                                          | 2022             | <b>v</b>                | Buscar Limpiar filtros   |    |
| Nombre del programa                                          | †i Estatus carga | 11 Estatus revisión     | 11 Edición 11 Documentos | 14 |
| Bienestar para Niñas y Niños, "Mi Beca para Empezar"         | 100%             | Carga del programa      | Ø Documento              |    |
| La Escuela es Nuestra-Mejor Escuela                          | 100%             | Evaluación del programa | Occumento                |    |
| Seguro contra accidentes personales de escolares "Va SegurQ" | 100%             | Evaluación del programa | Ocumento                 |    |
| Servidores de la Ciudad Educación                            | 100%             | Carga del programa      | Ø Documento              |    |
| Uniformes y Útiles Escolares                                 | 0%               | Carga del programa      | Ø Documento              |    |

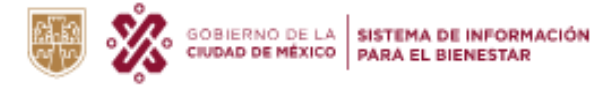

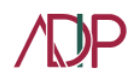

3) El programa del 2022 es una copia del programa 2021, así que, antes de enviar a revisión las reglas de operación, es necesario verificar que la información contenida en los 18 formularios sea la correcta para el 2022. En caso que el programa haya sufrido alguna modificación es importante realizar los cambios pertinentes para que la ciudadanía pueda consultar la información de los programas sociales de forma veraz y oportuna.

| 01 Datos Generales                                                    |
|-----------------------------------------------------------------------|
| 02 Allneaclón programática                                            |
| 03 Diagnóstico                                                        |
| 03 Objetivos                                                          |
| 05 Poblaciones                                                        |
| 06 Metas físicas                                                      |
| Programación presupuestal                                             |
| Requisitos y procedimientos de acceso                                 |
| Criterios de selección de la población<br>beneficiaria                |
| Procedimientos de Instrumentación                                     |
| Procedimiento de queja o inconformidad<br>cludadana                   |
| 12 Mecanismos de exigibilidad                                         |
| 13 Mecanismos de evaluacion e indicadores                             |
| Formas de participación social                                        |
| 4rticulación con otros programas y<br>acciones sociales               |
| 16 Mecanismos de fiscalización                                        |
| Mecanismos de rendición de cuentas                                    |
| 18 Integración y unificación del padrón<br>universal de beneficiarios |
|                                                                       |

4) Los programas sociales del 2021 quedarán guardados en un registro histórico que podrá ser consultado la sección "Programas sociales" del SIBIS y por *default* en el *Back* se visualizan los programas sociales que operarán durante el 2022.

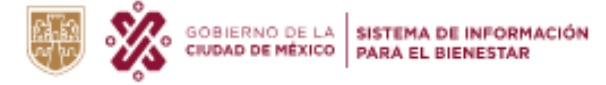

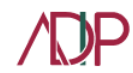

#### Vista del SIBIS, sección Programas sociales

| Encuentra tus programas so            | ciales Programas sociales                                           | Padrón único de Personas Beneficiarias       | Programas sociales anteriores             | Acerca del SIBIS   |  |  |
|---------------------------------------|---------------------------------------------------------------------|----------------------------------------------|-------------------------------------------|--------------------|--|--|
|                                       |                                                                     |                                              |                                           |                    |  |  |
| Consulta<br>Aquí podrás co<br>2020    | a presupuesto                                                       | s asignados a  <br>ue necesites de los progr | programas so<br>amas sociales aprobad     | ciales<br>os desde |  |  |
| Dependencia resp                      | onsable                                                             | Tipo de apoyo                                |                                           |                    |  |  |
| Seleccionar                           |                                                                     | <ul> <li>Seleccionar</li> </ul>              |                                           | ~                  |  |  |
| Apoyo específico                      |                                                                     | Elige el año                                 |                                           |                    |  |  |
| Seleccionar                           |                                                                     | ~ 2021                                       | ~                                         |                    |  |  |
| Filtrar<br>Presupuesto 44<br>asignado | Reiniciar filtros                                                   | 16                                           | Meta física                               | 🐟 Entidad 🗠        |  |  |
| \$4,605,798,600                       | Mi Beca para Empezar                                                |                                              | 1,250,000 Transferencias monetarias Becas | FIDEGAR            |  |  |
| \$1,000,000,000                       | Programa ALTEPETL                                                   |                                              | 32,637 Entes Personas                     | SEDEMA             |  |  |
| \$644,507,158                         | Otorgamiento de ayudas de bene<br>beneficiarias del programa vivier | 2,270 Transferencias monetarias              | INVI                                      |                    |  |  |
| \$500,000,000                         | Seguro de desempleo                                                 |                                              | 44,388 Entes Personas                     | STyFE              |  |  |
|                                       |                                                                     |                                              |                                           |                    |  |  |

#### Vista del Back, programas sociales 2022

|                                                                |                               |                                 | Evaluación de pr    | ogramas | Alta de programas      | Usuarios     | Sesión COPLADE |
|----------------------------------------------------------------|-------------------------------|---------------------------------|---------------------|---------|------------------------|--------------|----------------|
|                                                                |                               |                                 |                     |         |                        |              |                |
| Dependencia:                                                   |                               |                                 |                     |         |                        |              |                |
| Selecciona                                                     |                               |                                 |                     |         |                        |              | *              |
| Nombre del programa                                            |                               | Ano:                            | Estatus revisio     | ón:     |                        |              |                |
| Nombre del programa                                            |                               | 2022                            | ✓ Seleccione        |         | Buscar                 | Limplar filt | ros            |
|                                                                |                               |                                 |                     |         |                        |              |                |
| Nombre del programa 🏦                                          | Dependencia                   |                                 | Estatus<br>11 carga | 11 Est  | tatus revisión 斗       | Edición 1    | Documentos     |
| limentos Escolares 2022                                        | Sistema para el Des           | sarrollo Integral de la Familia | 0%                  | Pro     | grama Registrado       | ۲            | Documento      |
| poyos de Atención Especial GAM                                 | Alcaldía Gustavo A.           | . Madero                        | 100%                | Car     | rga del programa       | ۲            | Documento      |
| ecando Ando en GAM                                             | Alcaldía Gustavo A.           | . Madero                        | 100%                | Car     | rga del programa       | ٢            | Documento      |
| lienestar para Niñas y Niños, "Mi Beca para Empezar"           | Fideicomiso Educad<br>Federal | ción Garantizada del Distrito   | 100%                | Car     | rga del programa       | ۲            | Documento      |
| comedores Populares para el Bienestar 2022                     | Sistema para el Des           | sarrollo Integral de la Familia | 100%                | Car     | rga del programa       | 0            | Documento      |
| a Escuela es Nuestra- Mejor Escuela                            | Fideicomiso Educad<br>Federal | ción Garantizada del Distrito   | 100%                | Eva     | aluación del<br>Igrama | Ô            | Documento      |
| eguro contra accidentes personales de escolares "Va<br>iegur@" | Fideicomiso Educad<br>Federal | ción Garantizada del Distrito   | 100%                | Eva     | aluación del<br>Igrama | Ø            | Documento      |
| ervidores de la Ciudad (SER-CDMX)                              | Secretaría de Inclus          | ión y Bienestar Social          | 100%                | Car     | rga del programa       | ۲            | Documento      |
| ervidores de la Ciudad Educación                               | Fideicomiso Educad<br>Federal | ción Garantizada del Distrito   | 100%                | Car     | rga del programa       | ٢            | Documento      |
| Jniformes y Útiles Escolares                                   | Fideicomiso Educad<br>Federal | ción Garantizada del Distrito   | 0%                  | Pro     | grama Registrado       | ۲            | Documento      |

5) Ante cualquier duda respecto al registro de programas 2022 o sobre el funcionamiento de la plataforma ponemos a su disposición la mesa de servicio del SIBIS en el correo electrónico <u>tudinero@cdmx.gob.mx</u>.

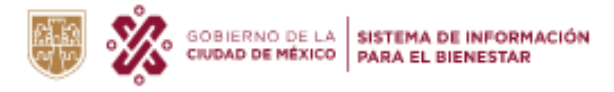

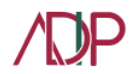

#### Carga de documentos de los programas sociales 2022 y 2021

Dentro del Sistema de Información para el Bienestar existe un apartado para la carga del repositorio documental de los programas sociales; esta herramienta ha servido para poder integrar el Padrón Único de Beneficiarios de los Programas Sociales. Aquí te explicamos los documentos que puedes cargar y cómo hacerlo.

 Una vez que hayas ingresado al Back del SIBIS con tu cuenta y usuario asignado podrás realizar la carga documental de los programas sociales al seleccionar el año y programa social específico; para ello tendrás que dar click en el botón "Documento".

| Nombre del programa<br>mi beca para empezar |                 | Año:<br>2021     | •          | Buscar | Limpiar filtros |    |
|---------------------------------------------|-----------------|------------------|------------|--------|-----------------|----|
| Nombre del programa                         | Estatus carga 💠 | Estatus revisión | 11 Edición | 11     | Documentos      | 11 |
| Mi Beca para Empezar                        | 100%            | Aprobado         | 0          | 之      | Documento       |    |

- 2) En el SIBIS podrás cargar los siguientes documentos:
  - Acta de COPLADE donde se aprueba el programa;
  - Convocatoria;
  - Reglas de operación;
  - Padrón de beneficiarios;
  - Acta de COPLADE donde se modifica el programa;
  - Evaluación Interna; y
  - Evaluación Externa.
- 3) Todos los **documentos** excepto el Padrón de beneficiarios deberás cargarlos en **formato pdf con un tamaño máximo de 10MB** al dar click en la carpeta podrás seleccionar los documentos que deseas subir.

| Mi Beca para Empezar                                                                                                    |   | C Abir                                                                                                    |     | ×                        |
|----------------------------------------------------------------------------------------------------|---|----------------------------------------------------------------------------------------------------|-----|--------------------------|
|                                                                                                    |   | 🕂 🕁 - 🕆 🔜 - Direspipe -                                                                                                    | ~ 0 | ,P Buscar en Este equipo |
| Documentos relevantes Tamaño máximo por archivo: 10MB<br>Acta de COPLADE donde se aprueba el programa: (pd)                                       |   | Organizar *  * El triar resultan  * Carpetas (7)  * Decampes  * Carpetas (7)  * Decampes  * Decampes |     | B • □ 0                  |
| Archivo recuperado: acta_coplade_aprueba.pdf<br>Si desea actualizar el documento, suba un nuevo archivo.<br>Selecciona un archivo                 | D | Insigner     Mains     Optim 30     Winner     Winner     Winner     Winner     Winner     Winner     Winner     Winner                                                                                                    |     | Decumenta Adabe Apolat   |
| Convocatoria: (pdf)<br>Archivo recuperado: convocatoria.pdf<br>Si desea actualizar el documento, suba un nuevo archivo.                           |   |                                                                                                    |     | 200 Canoda               |
| Selecciona un archivo                                                                                                    |   |                                                                                                    |     |                          |
| Reglas de operación: (.pdf)           Archivo recuperado: reglas_operacion.pdf           Si desea actualizar el documento, suba un nuevo archivo. |   |                                                                                                    |     |                          |
| Selecciona un archivo                                                                                                    |   |                                                                                                    |     |                          |
| Padrón de beneficiarios: (tnt, .cn/)                                                                                                    |   |                                                                                                    |     |                          |
| Selecciona un archivo                                                                                                    |   |                                                                                                    |     |                          |

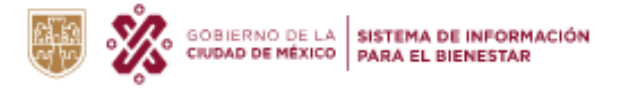

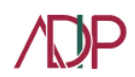

- 4) Si deseas actualizar un documento, debes seleccionar el nuevo archivo que sustituirá al anterior.
- 5) Para cargar el **Padrón de Beneficiarios, es necesario cargar los padrones de beneficiarios finales de los programas sociales de 2021** considerando las siguientes especificaciones:
  - La carga del Padrón debe hacer conforme a la plantilla en formato .csv, la cual puedes consultar en los anexos de este manual. Es necesario que conserves el orden y el formato de las columnas y no se agreguen o eliminen columnas pues cada archivo para por un sistema de validación de la estructura de la base de datos.
  - El llenado de la plantilla debe hacerse de acuerdo al **Catálogo del Padrón de Beneficiarios** el cual puedes consultar en los anexos de este manual; debido a que cada variable tiene catálogos asignados.
  - Al cargar un archivo debes hacerlo en **formato .csv** y debes de esperar a que el estatus de carga sea "**Validado**" para poder dar click en el botón de "**Cargar Padrón de Beneficiarios**" para que sea cargado de forma exitosa.
  - En caso de que el Padrón de Beneficiarios sea muy grande, puedes **subir más de un archivo**, sin embargo, debes de esperar a que todos los archivos tengan el estatus de "**Validado**" para dar click en el botón "**Cargar Padrón de Beneficiarios**".
  - Si el estatus de un archivo es "Con errores", podrás descargar un archivo que te indicará los primeros 1,000 errores. Debes subsanar todos los errores para poder realizar la carga del Padrón de Beneficiarios por lo que es necesario que en caso de identificar un error recurrente verifiques que el resto de los datos de tu Padrón de Beneficiarios estén correctos.

En caso de dudas sobre el registro, carga de información o carga documental de los programas sociales puedes comunicarte vía correo electrónico a <u>tudinero@cdmx.gob.mx</u>.

### ANEXOS

- Plantilla Padrón de Beneficiarios: 🗄 plantilla\_padron\_beneficiarios
- Catálogos Padrón de Beneficiarios: 🛽 catalogos\_padron\_beneficiarios.xlsx